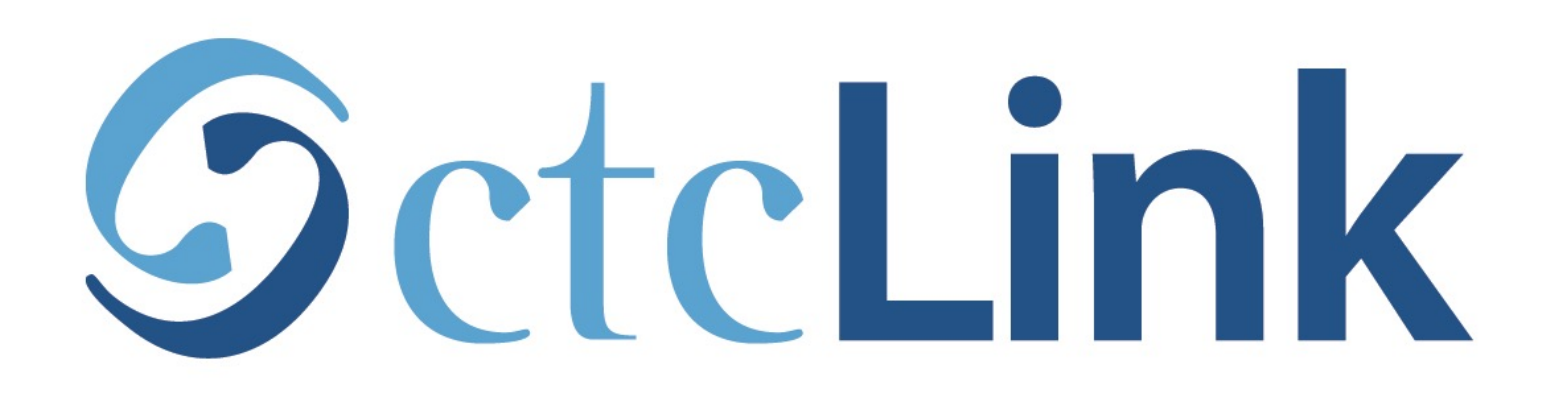

## **Update your Contact Information**

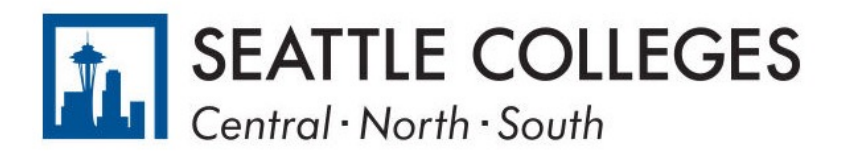

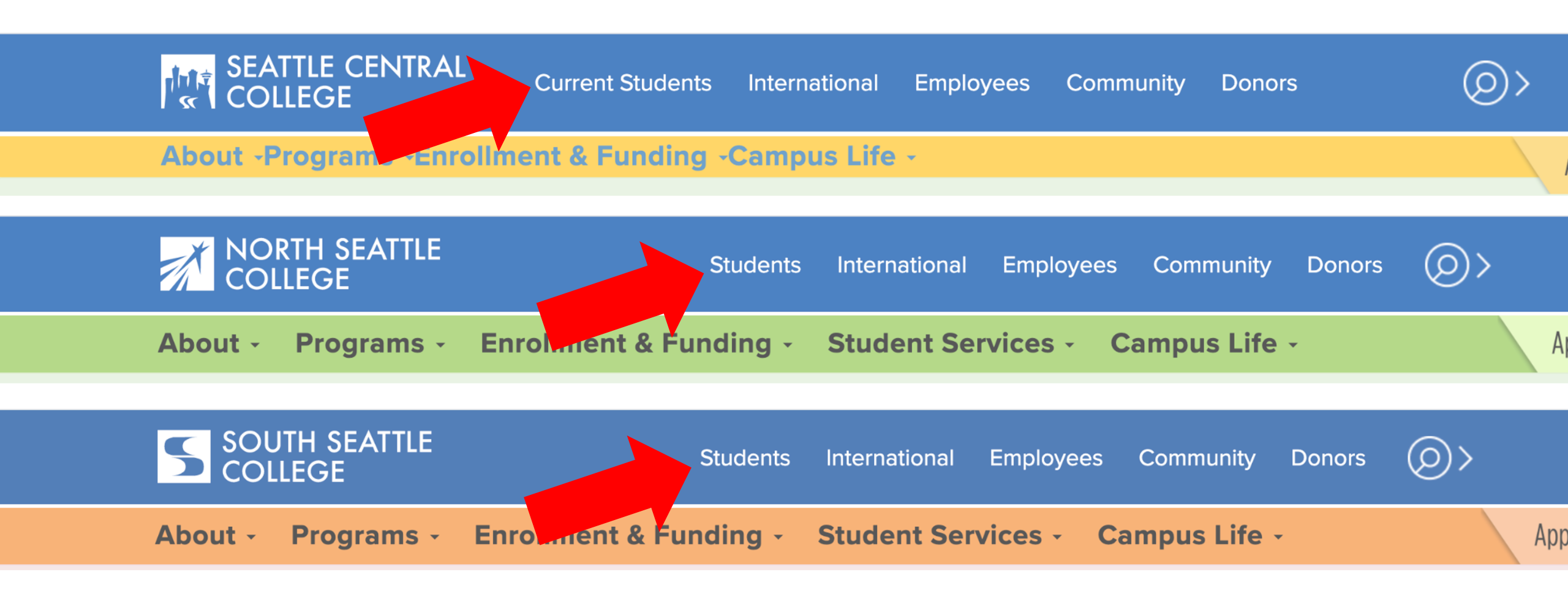

Open a browser and go to your campus website. **Step 1:** Click on **Students** or **Current Students**.

www.seattlecentral.edu www.southseattle.edu www.northseattle.edu

# **Students**

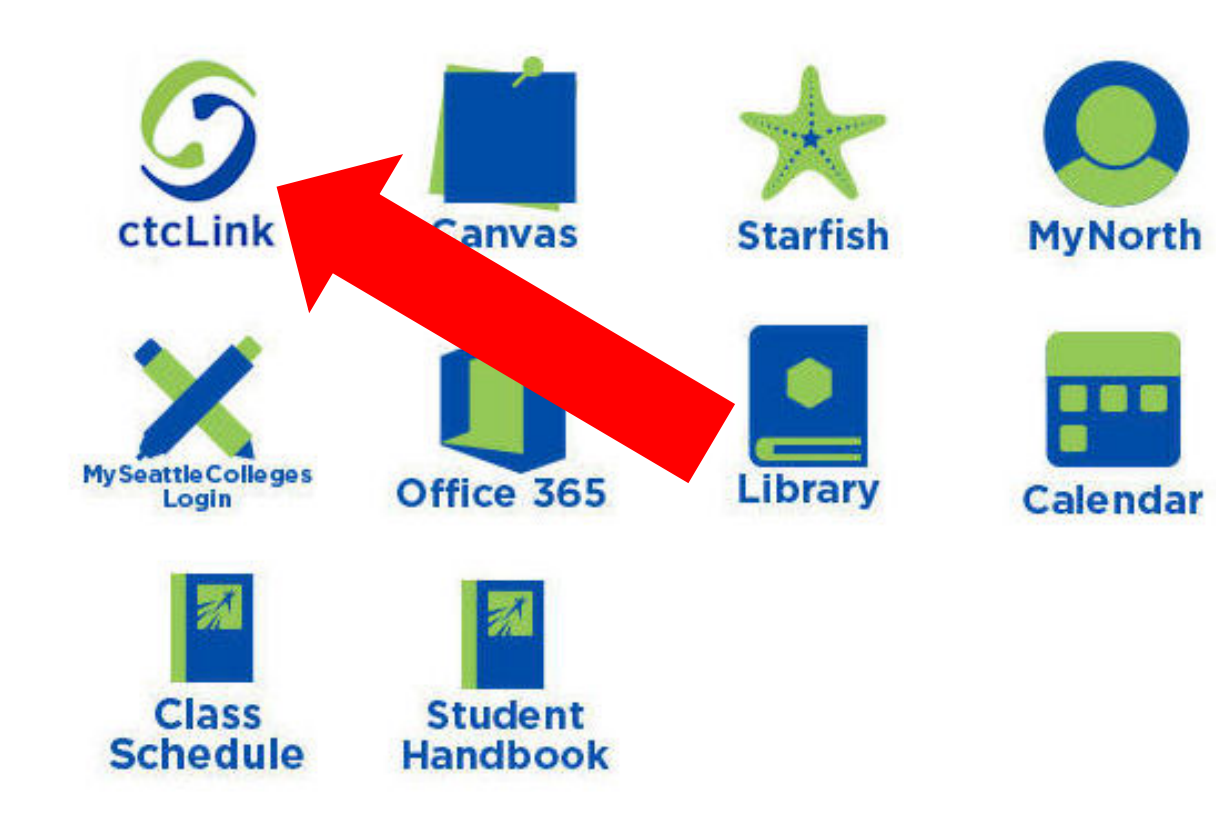

## Latest from North Seattle

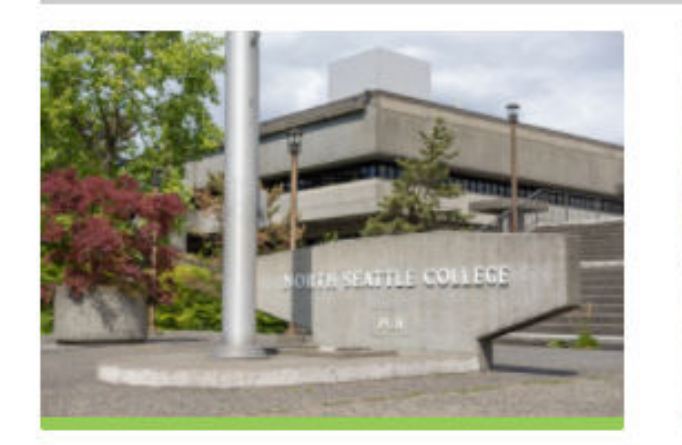

Sound Transit hits 'exciting' milestone

NSC will host Nikkita 4

Step 2: Click on the ctcLink icon.

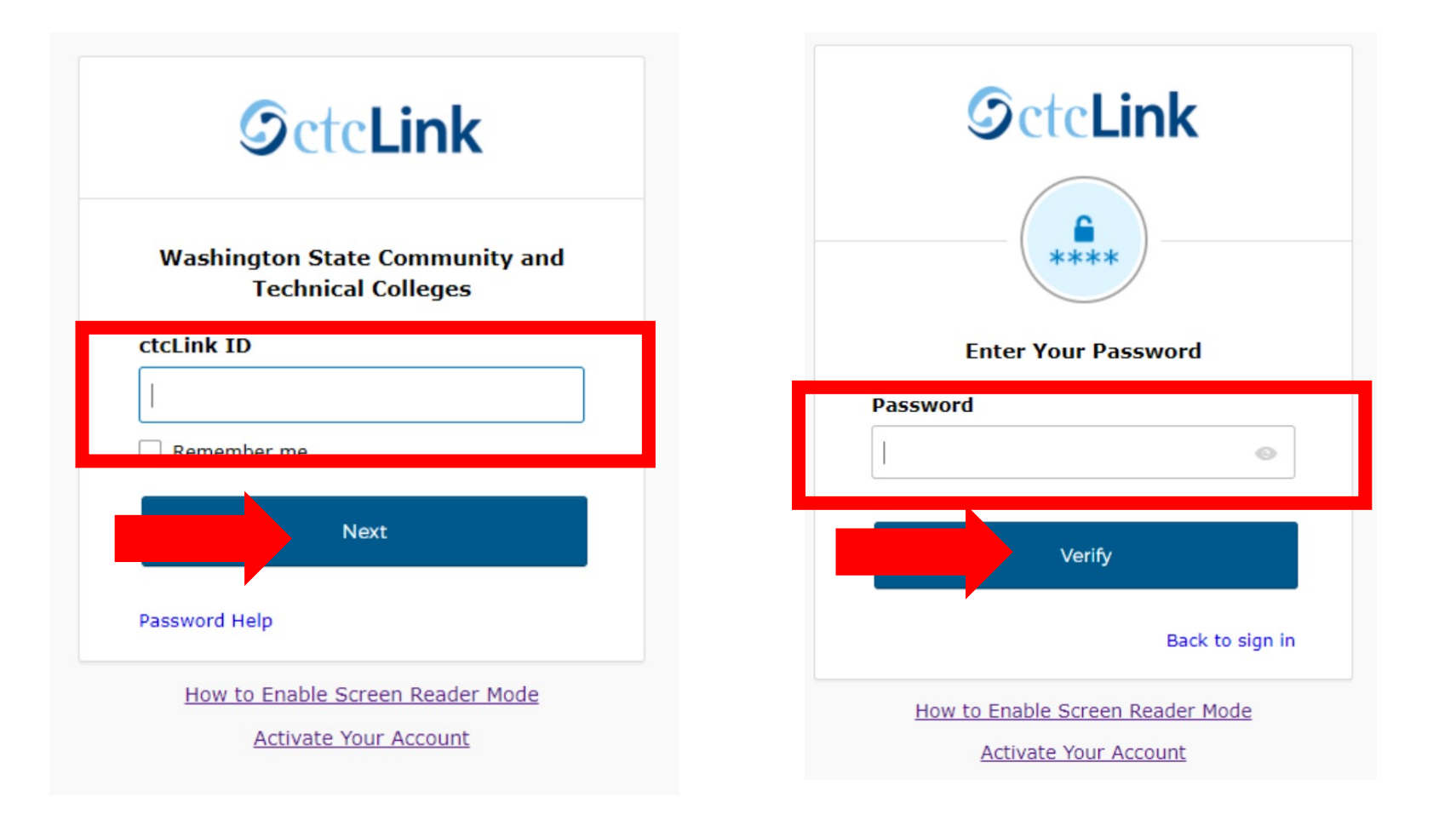

Log in to your account.

- a) Enter your ctcLink ID and click Next.
- **Step 3:** b) Enter your ctcLink password and click **Verify**.

Please click the applicable link for the District or the College.

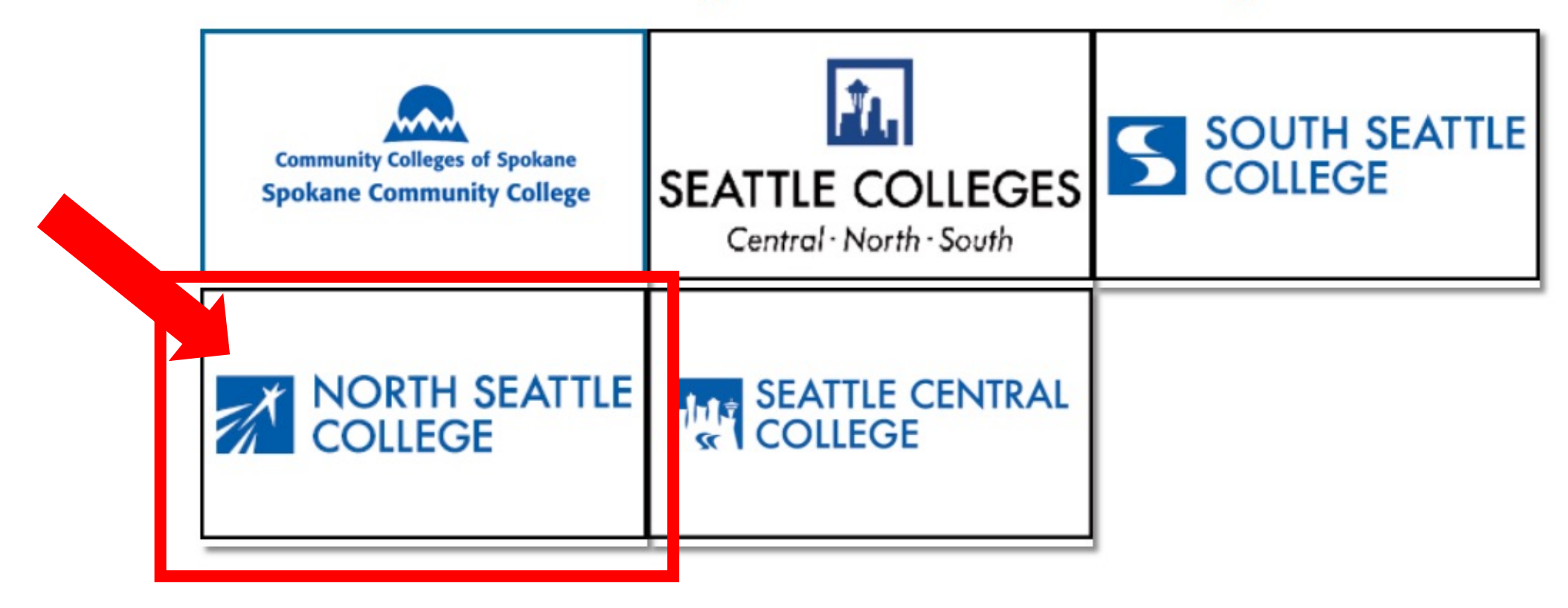

If you are or have been a student at more than one Washington state community college, click the college you want to log in to.

Step 4:

If you have only been admitted to or attend one college, go to Step 5.

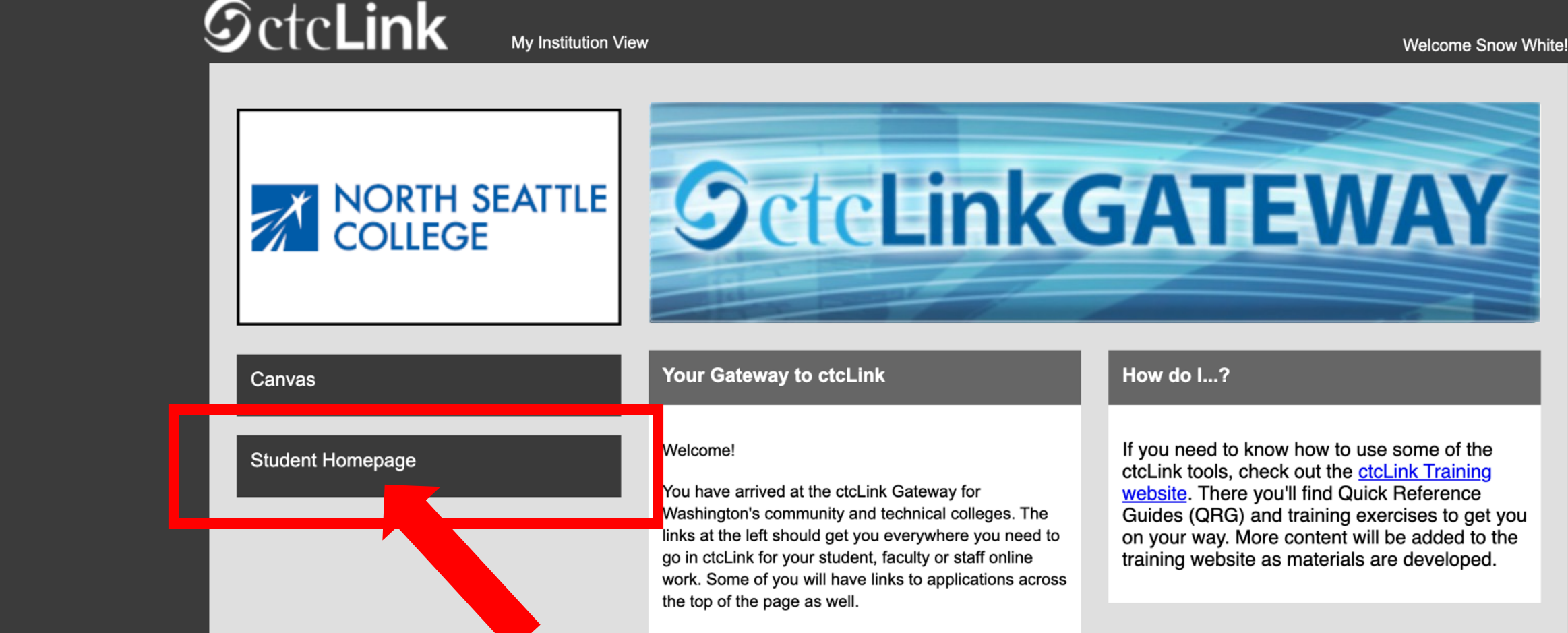

Your ID is what drives access to all of these links and you will have this same ID forever. Whether you attend more than one Washington community college at a

Step 5: Click on "Student Homepage".

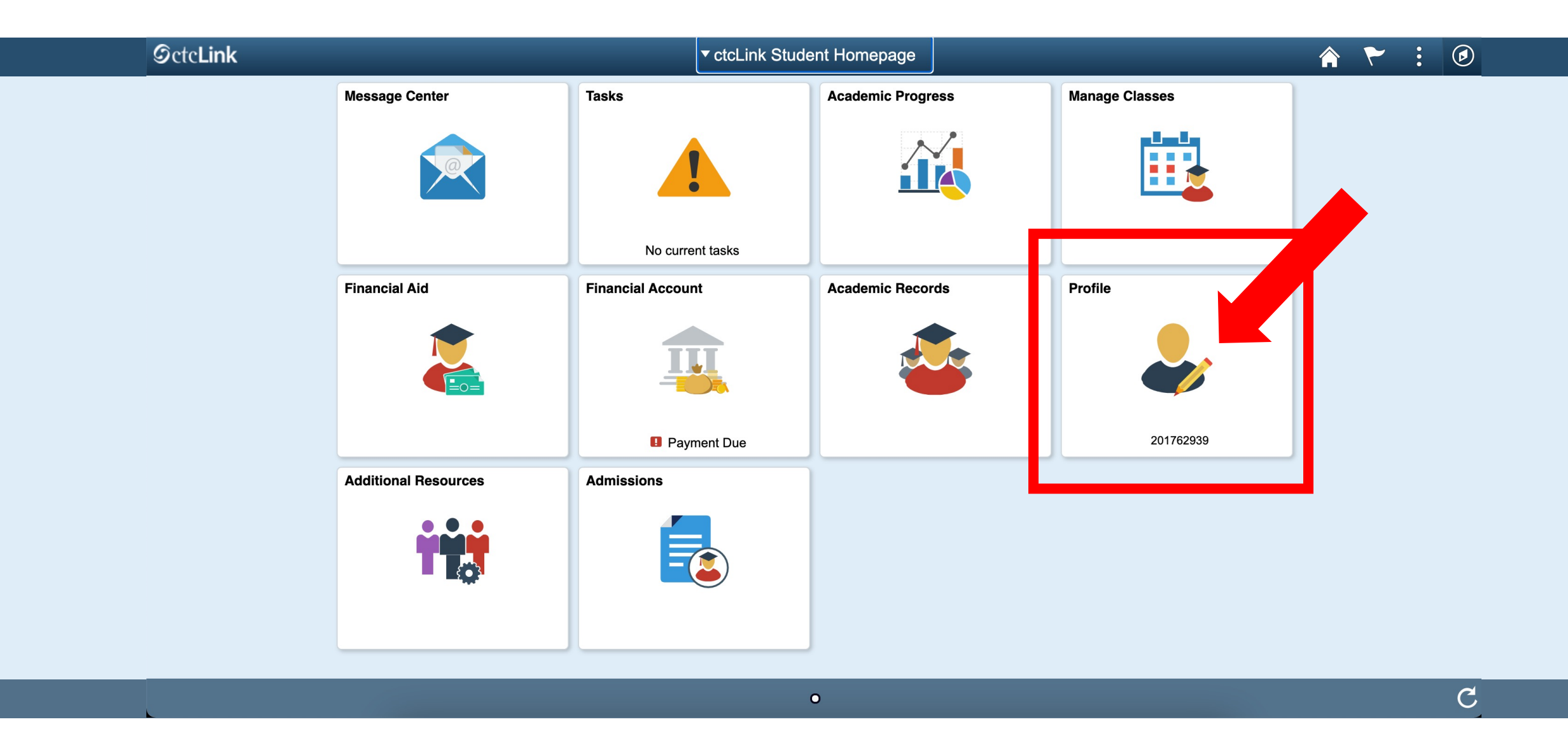

Step 6: Click on the Profile tile.

| CtcLink Student Homepage |                  |                        | Profile    |         |
|--------------------------|------------------|------------------------|------------|---------|
| <b>ID</b><br>201847122   |                  |                        |            |         |
| Personal Details         |                  | Personal               |            | Biograp |
| Contact Details          | Personal Details |                        |            |         |
| Addresses                |                  | Date of Birth          | 12/05/1990 |         |
| Emergency Contacts       |                  | Gender                 | Female     |         |
|                          |                  | Social Security Number | *****XXXX  |         |
| Ethnicity                | Names            |                        |            |         |
| Privacy Restrictions     | +                |                        |            |         |
|                          | Name             |                        | Туре       | )       |
|                          | Snow White       |                        | Prim       | ary     |

# Step 7: Click on Contact Details.

| <pre>ctcLink Student Homepage</pre> | Prof                           | ile  |              |   | ~ | • |
|-------------------------------------|--------------------------------|------|--------------|---|---|---|
| ID<br>201847122                     |                                |      |              |   |   |   |
| Personal Details                    | Contact Det                    |      |              |   |   |   |
| Contact Details                     | Email                          |      |              |   |   |   |
| Addresses                           | + Add new                      |      |              |   |   |   |
| Emergency Contacts                  | Email                          | Туре | Preferred    |   |   |   |
| Łthnicity                           | snow.white@seattlecolleges.edu | Home | Edit existin | g | > |   |
| Privacy Restrictions                | Phone                          |      |              |   |   |   |

To add a new email address, click the + icon. Click on the arrow to the right of an existing email to update it.

**Step 8:** To add or update a phone number, go to **Step 12**.

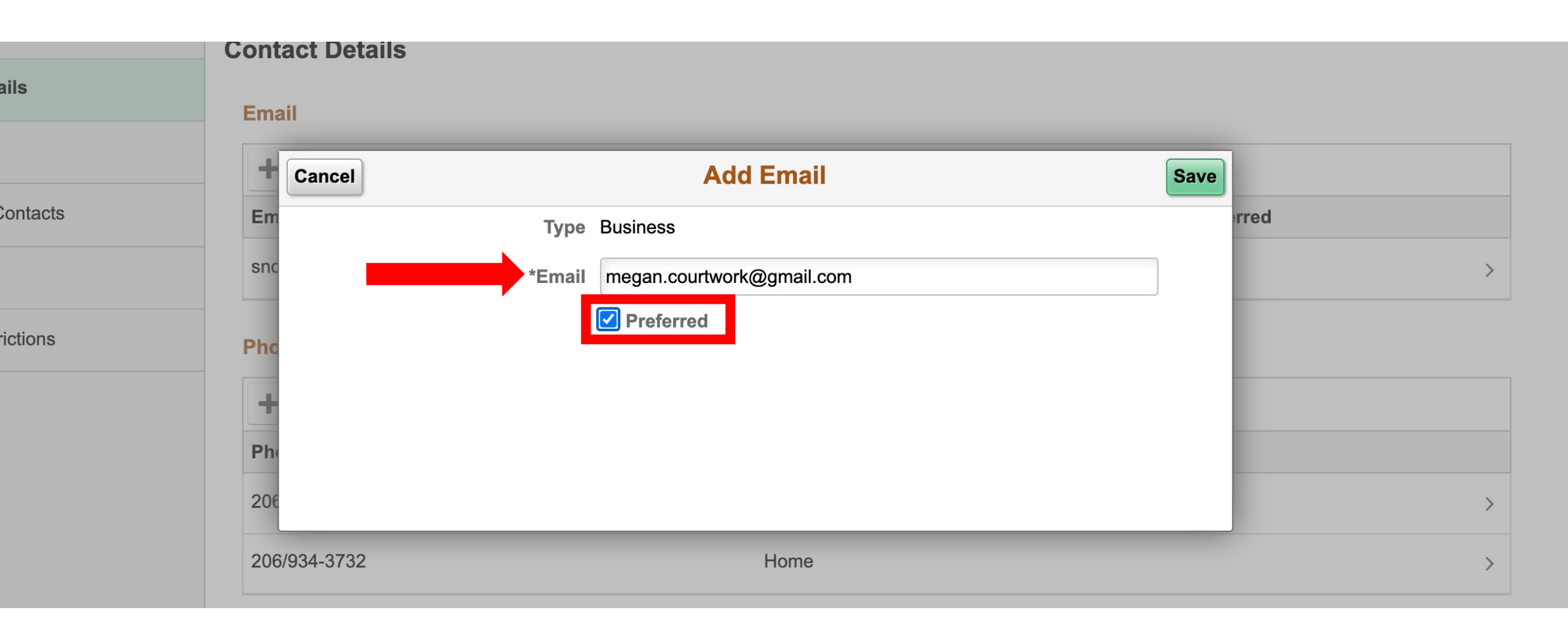

**Step 9:** Enter the email address. Click the checkbox next to "**Preferred**". (If you only have one email, it's automatically the preferred option).

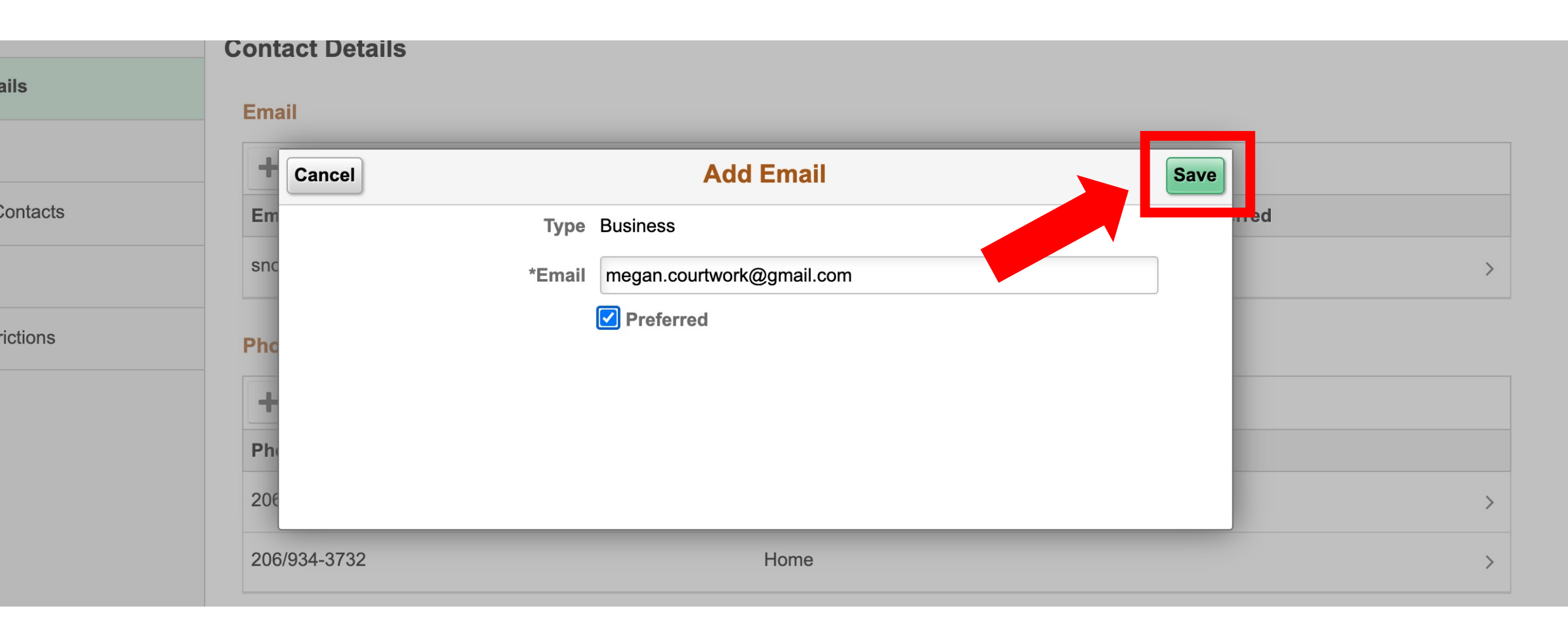

# Step 10: Click Save to save your changes.

| nk Student Homepage |                                | Profile |          |           |   | ۲ |
|---------------------|--------------------------------|---------|----------|-----------|---|---|
| 7122                |                                |         |          |           |   |   |
| onal Details        | Contact Details                |         |          |           |   |   |
| act Details         | Email                          |         |          |           |   |   |
| esses               | Email                          |         | Туре     | Preferred |   |   |
| gency Contacts      | megan.courtwork@gmail.com      |         | Business | ~         | > | ] |
| city                | snow.white@seattlecolleges.edu |         | Home     |           | > |   |
| cy Restrictions     | Phone                          |         |          |           |   |   |
|                     |                                |         |          |           |   |   |

# Step 11: Review your changes.

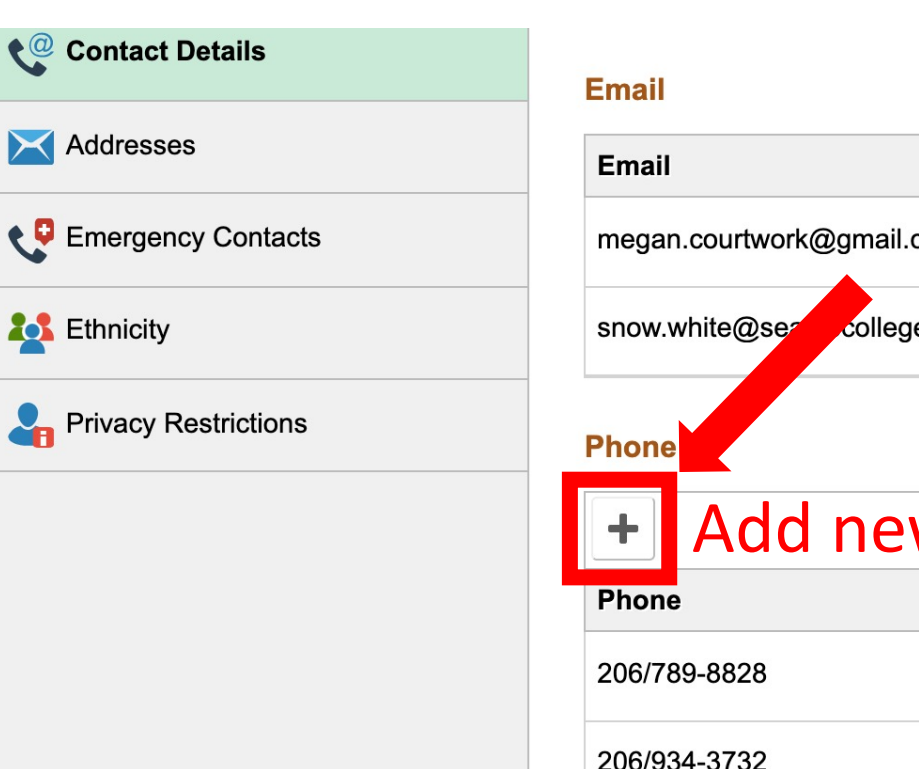

| Email                        |        | Туре         | Preferred     |   |
|------------------------------|--------|--------------|---------------|---|
| megan.courtwork@gmail.com    |        | Business     | ~             | > |
| snow.white@seze_colleges.edu |        | Home         |               | > |
| Phone                        |        |              |               |   |
| + Add new                    |        |              |               |   |
| Phone                        | Туре   | Preferred    |               |   |
| 206/789-8828                 | Mobile | $\checkmark$ | Edit existing | > |
| 206/934-3732                 | Home   |              |               | > |
|                              |        |              |               |   |

To update an existing phone number, click on the arrow to the right of the number.

# Step 12:

To add a new phone number, click the + icon.

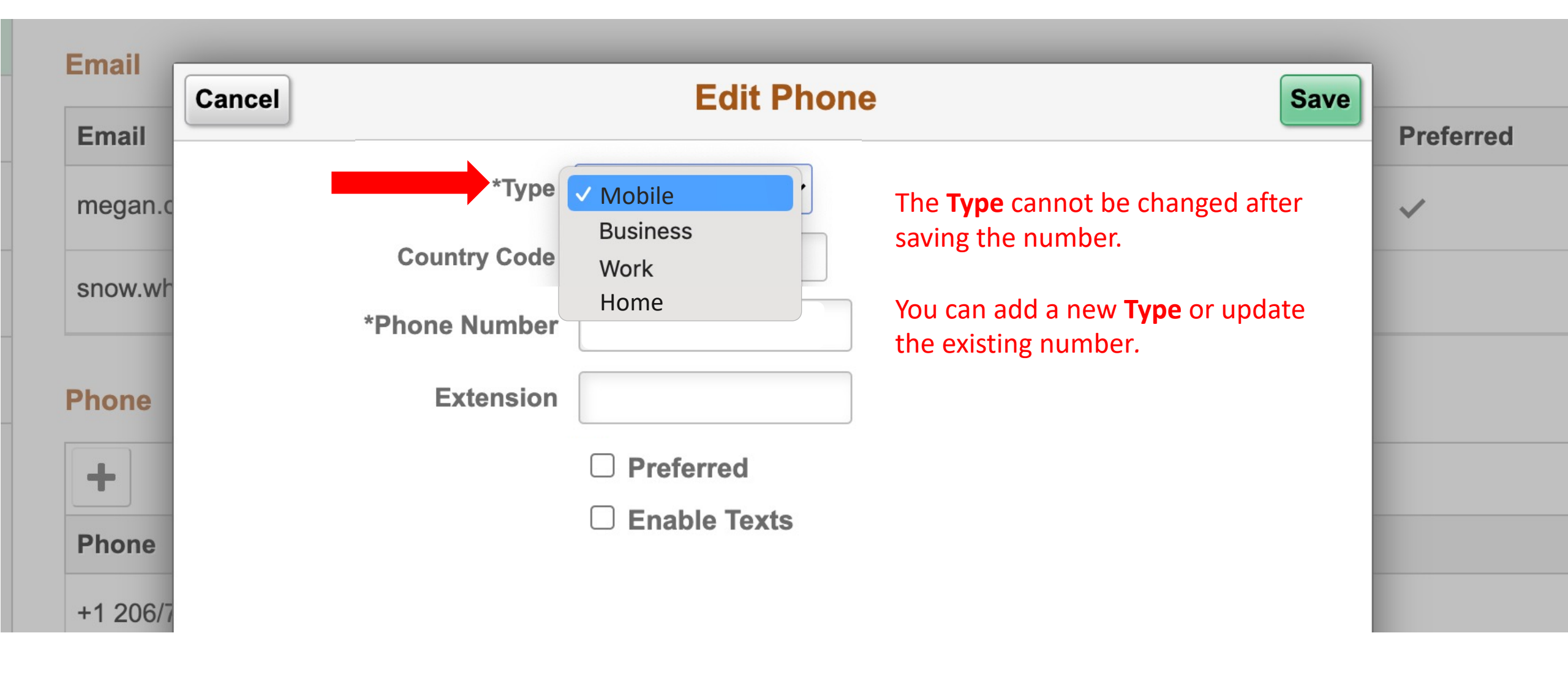

Step 13: Choose the phone Type from the dropdown menu.

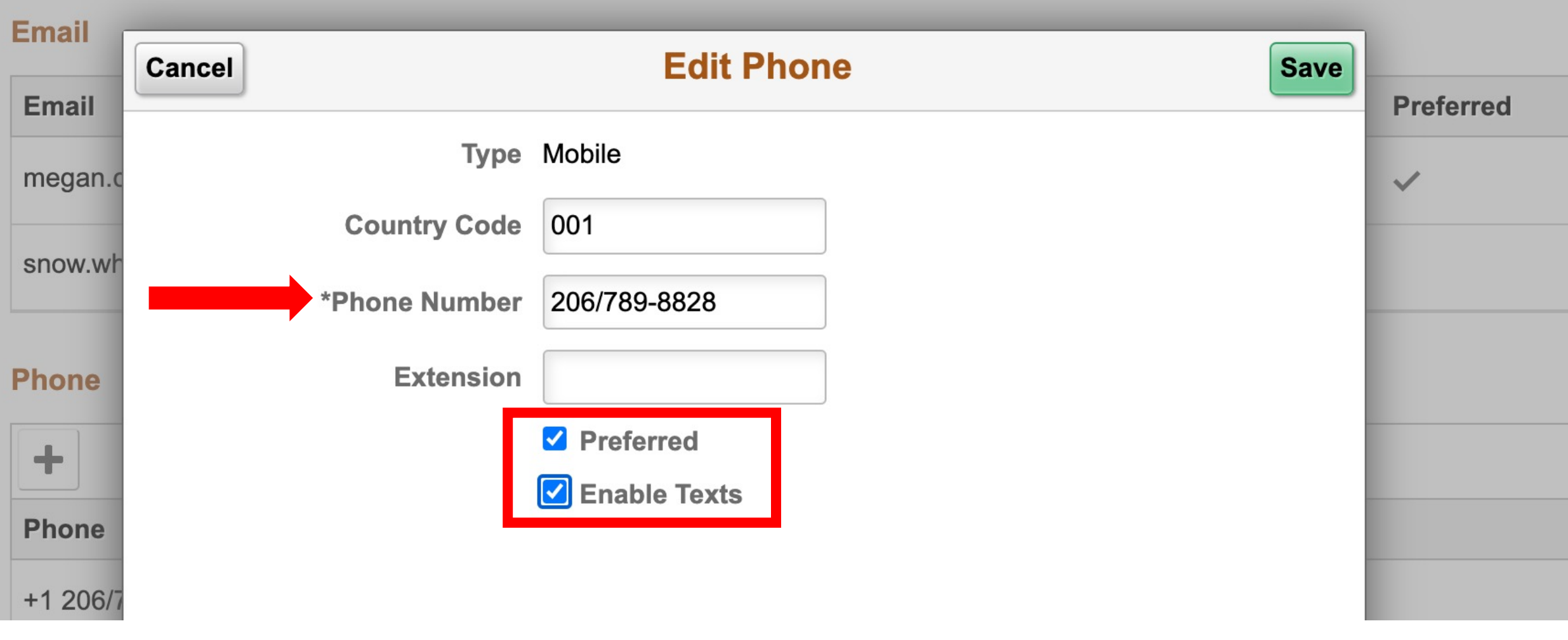

## Enter the **Phone Number**.

Step 14: Click the checkboxes next to "Preferred" and "Enable Texts" to set your preferences.

| Email<br>Email | Cancel        | Edit Phone                                          | Save |
|----------------|---------------|-----------------------------------------------------|------|
| megan.c        | Туре          | Mobile                                              |      |
| snow.wh        | Country Code  | 001                                                 |      |
|                | *Phone Number | 206/789-8828                                        |      |
| Phone          | Extension     |                                                     |      |
| +              |               | <ul> <li>Preferred</li> <li>Enable Texts</li> </ul> |      |
| Phone          |               |                                                     |      |
| +1 206/7       |               |                                                     |      |

# Step 15: Click Save.

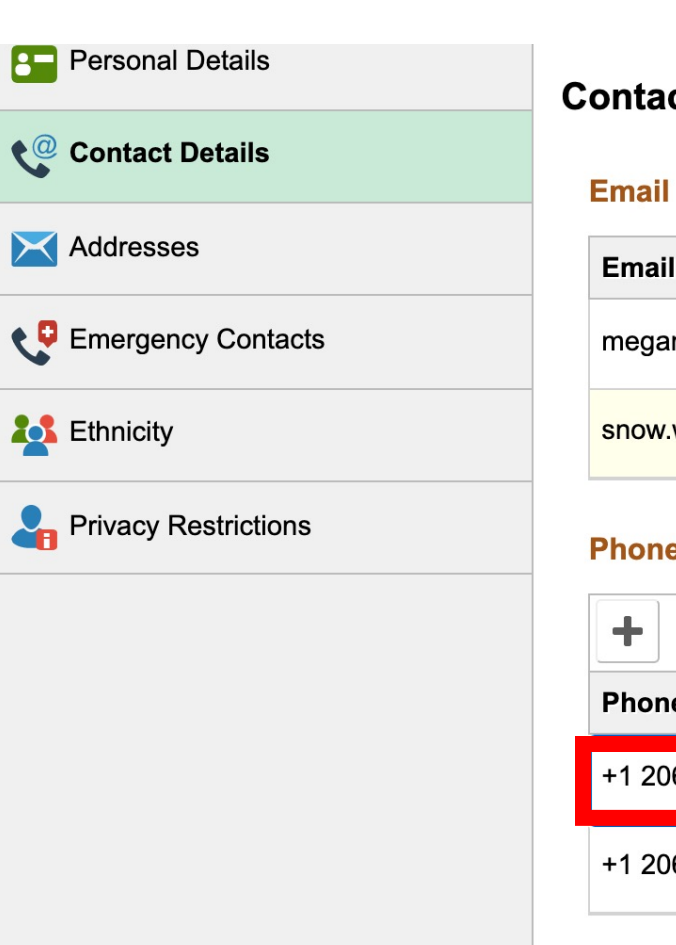

### **Contact Details**

| Email                          |        | Туре     |              | Preferred    |   |
|--------------------------------|--------|----------|--------------|--------------|---|
| megan.courtwork@gmail.com      |        | Business |              | $\checkmark$ | > |
| snow.white@seattlecolleges.edu |        | Home     |              |              | > |
| Phone<br>+                     |        |          |              |              |   |
| Phone                          | Туре   |          | Preferred    |              |   |
| +1 206/789-8828                | Mobile |          | $\checkmark$ |              | > |
| +1 206/934-3732                | Home   |          |              |              | > |

# Step 16: Review your changes.